# **User Manual for Graduates (form-18) & Teachers (form-19)**

## <u>Index</u>

| Page | No |
|------|----|
|      |    |

| 1. Form – 18 for Graduates | 2 |
|----------------------------|---|
| 2. Form – 19 for Teachers  | 5 |
| 3. Know Your Status        | 8 |

Citizens can apply Form-18/Form-19 through www.ceoandhra.nic.in /www.ceotelangana.nic.in website for inclusion of name in the electoral roll for a Graduates and Teachers Constituency of his/her names in the electoral roll through E-Registration

Go to E-Registration  $\rightarrow$  Council Constitutency  $\rightarrow$  Form-18(Graduates) or Form-19(Teachers).

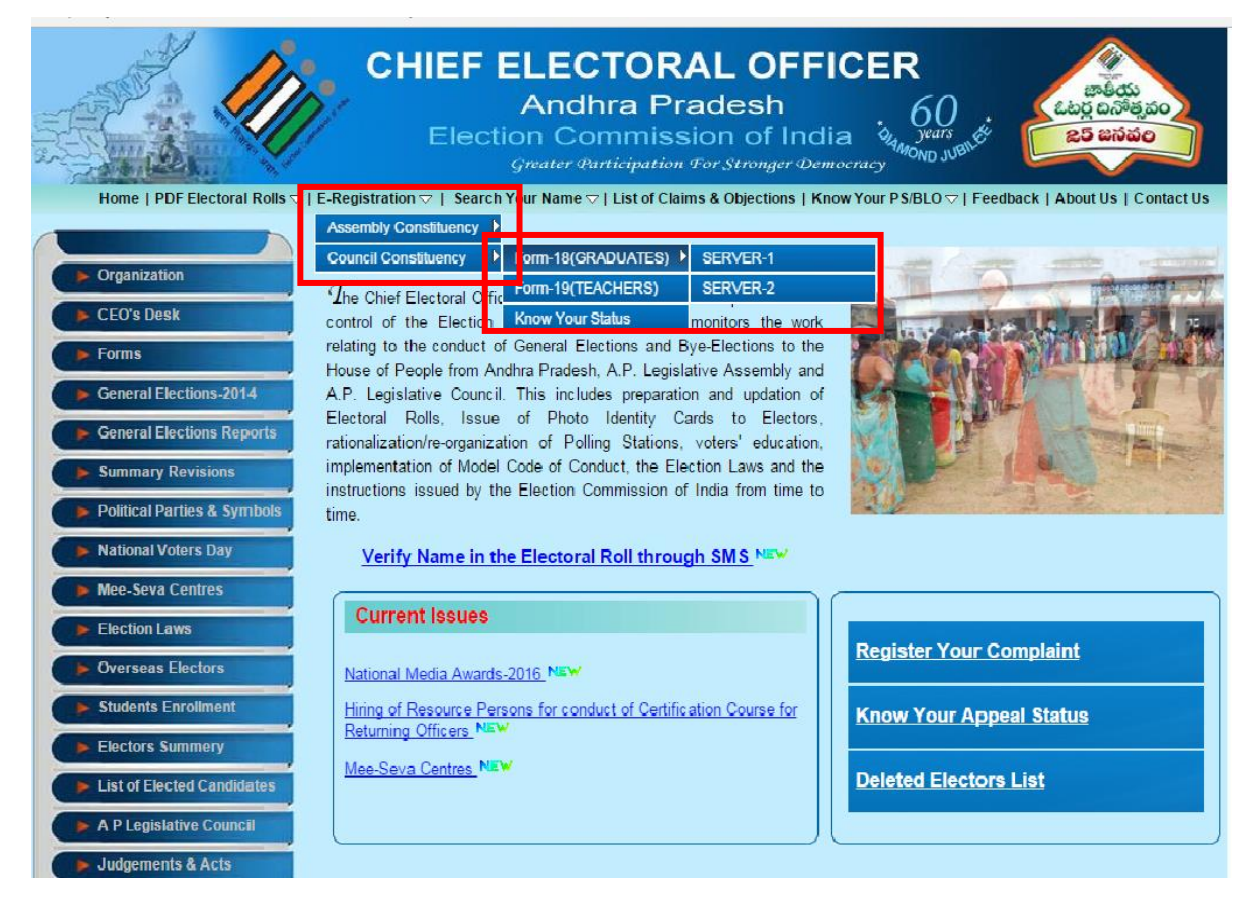

### <u>Form - 18</u>

Citizens can apply through www.ceoandhra.nic.in website inclusion of name in the electoral roll for Graduates Constituency his/her names in the electoral roll through E-Registration:

| $\leftarrow$ $\rightarrow$ C $\triangle$ (i) ceoap                                                                                                    | ← → C ↑ () ceoaperms.ap.gov.in/mlc_ereg_ap/ero/form18.aspx |                                                  |            |                    |                          |                                          |              |                       |                                         |
|----------------------------------------------------------------------------------------------------|------------------------------------------------------------|--------------------------------------------------|------------|--------------------|--------------------------|------------------------------------------|--------------|-----------------------|-----------------------------------------|
| Apps For quick access, place                                                                                                    | e your bookmarks her                                       | e on the bookmarks h                             | bar. Impor | rt bookmar         | irks now                 |                                          |              |                       |                                         |
|                                                                                                    |                                                            | EODM (                                           |            |                    | 1770)                    | *Note:                                   | Use Mozila   | Firefox or IE         | 7.0 or abo                              |
| Claim for inclusion of nam                                                                                                    | ee in the elector                                          | FUKME1                                           | 18(66      | LADUP              | ATES)                    |                                          |              |                       |                                         |
| Graduates' Constituency                                                                                                    | e in the clocus.                                           |                                                  |            | Applicat           | tionID:                  |                                          |              |                       |                                         |
| To, The Electoral Registration Officer<br>* Graduates Constituency: Srikakulam-Vizianagaram-Vis:<br>* District: Srikakulam<br>Sir, I request that my name be included in the electoral roll for the<br>above Graduates Constituency. Particulars in support of my claim for<br>inclusion in the electoral roll are given below: |                                                            |                                                  |            |                    |                          | ıosen                                    |              |                       |                                         |
| 1. Applicant's Details:                                                                                                    |                                                            |                                                  |            |                    |                          |                                          |              |                       |                                         |
| *Name:                                                                                                    | TEST                                                       |                                                  |            |                    | Surname (if any          | y): TEST                                 |              |                       |                                         |
| *పేరు:                                                                                                    | తేస్ట                                                      |                                                  |            |                    | ఇంటి పేర                 | రు: తేస్ట                                |              |                       |                                         |
|                                                                                                    |                                                            |                                                  |            |                    |                          |                                          |              |                       |                                         |
| *Educational Qualification:                                                                                                    | MSC                                                        |                                                  |            |                    | Occupatio                | on: <mark>ສ</mark> ະວ                    |              |                       | ——————————————————————————————————————— |
| Davi                                                                                                    | ລັງ                                                        |                                                  |            |                    |                          | <u>ି</u> ଇ                               |              |                       |                                         |
| Date of birth: 30                                                                                                    | 05 1985                                                    | Age: 31                                          |            |                    | Gende                    | ar: Male                                 | ▼ R          | elation<br>Type: Fath | ier 🔻                                   |
| *Relation Name:                                                                                                    | TEST                                                       |                                                  |            | Relatio            | on Surname(if any        | y): TEST                                 |              |                       |                                         |
| పేరు:                                                                                                    | తేస్ట                                                      |                                                  |            |                    | ఇంటి పర                  | రు: తేస్ట                                |              |                       |                                         |
| House Address(Place of                                                                                                    | ordinary residen                                           | ice):                                            |            |                    |                          |                                          |              |                       |                                         |
| *House/Door number:                                                                                                    | 1-21                                                       |                                                  |            | *Town/<br>Village: | Town 🔻                   | *Tehsil/<br>Taluka/<br>Mandal/<br>Thana: | 13. Kothu    | ru(Srikakula          | am) ▼                                   |
| *Street /Area /Locality<br>/Mohalla /Road:                                                                                                    | TEST<br>తేస్త                                              |                                                  |            |                    | *Town/ Villag            | e: <mark>TEST</mark><br>తేస్ట            |              |                       |                                         |
| *Post Office:<br>#Post Office:<br>#Pin Code:<br>500039                                                                                                    |                                                            |                                                  |            |                    |                          |                                          |              |                       |                                         |
| Details of AC & EPIC, If t                                                                                                    | the applicant's i                                          | name is include                                  | d:         | <u> </u>           |                          |                                          |              |                       |                                         |
| Di                                                                                                    | istrict: 1-Srikaku                                         | ılam                                             | •          |                    | Ac                       | No & Name                                | 1-Ichcha     | apuram                |                                         |
| EPIC No(ID CARD<br>NO): ABC1234                                                                                                    | 456 Poll<br>Stati                                          | ing 2                                            |            |                    |                          |                                          | SI.No in PS  | 5: 2                  |                                         |
| 2.I am a graduate of the AND                                                                                                    | HRA UNIVERSITY                                             | (                                                | ఆంధ్ర      | యూనివర్గి          | ్పట్                     |                                          | universi     | ity having pas        | ssed the                                |
| degree/diploma examination in                                                                                                    | the year 06/05/2                                           | .005 (dd/mm                                      | n/yyyy)    |                    |                          |                                          |              |                       |                                         |
| DR<br>I am in possession of a diploma/cerificate in Attested copy of Diploma Certificate v which is a qualification equivalent to that of a gratuate<br>univeristy in india having passed examination for the diploma/certificate in the year 01/05/2007 (dd/mm/yyyy)                                                           |                                                            |                                                  |            |                    |                          |                                          |              |                       |                                         |
| In support of my claim as being a graduate/in possession of the above diploma/certificate, I submit herewith above diploma/certificate     Instantiation Diploma     Choose File No file chosen     My name has not been included in the electoral coll for this or any other Graduates constituency:                           |                                                            |                                                  |            |                    |                          |                                          |              |                       |                                         |
|                                                                                                    |                                                            | Or                                               | ther st.   | auacco             | Instituency,             |                                          |              |                       |                                         |
| 4.My name has not been include<br>My name has been in                                                                                                    | d in the electoral roll<br>Or<br>Icluded in the elector    | for this or any other<br>ral roll for Constituer | r Gradua   | tes constit        | tuency;<br>-Vizianagaram | -Visa 🔻                                  | and District |                       |                                         |
| Srikakulam                                                                                                    | • under the ç                                              | jiven address below                              | and I rec  | quest that         | t it to be deleted f     | rom that rol                             | н.           |                       |                                         |
| House<br>No: 1-2                                                                                                    | Street/Mohalla:                                            | TEST                                             |            |                    |                          | Town                                     | /Village: TE | EST                   |                                         |
|                                                                                                    | Mobile No: 9                                               | 989222666                                        |            |                    |                          | E                                        | mail ID: ab  | c@gmail.cor           | m                                       |
| I declare that I am citizen of Inc                                                                                                    | lia and that all the pr                                    | articulars given abov                            | ve are tru | ue to the b        | pest of my knowle        | adge.                                    |              |                       |                                         |
|                                                                                                    |                                                            | Translate                                        | Subm       | nit                | Clear                    |                                          |              |                       |                                         |

After filing all the details and click "**Translate button**" it converts from English to Telugu in Telugu Fields and check the Telugu fields once again for if any corrections in Telugu field names.

Upload Graduate or Diploma Certificate before form submission which is marked in above image and after click the "**Submit button**", form will be submitted successfully.

After successful submission of application, a unique "**Application ID**" will be generated and acknowledgement will be displayed, citizen can obtain the printout.

| Online Form-18                                                                                                    |                               |                           |        |  |
|----------------------------------------------------------------------------------------------------|-------------------------------|---------------------------|--------|--|
| Application for inclusion of name in electoral roll for Graduates Consti                                                                                                    | tuency                        | ApplicationID:F18-1113246 | 53     |  |
| To,<br>The Electoral Registration Officer<br>Graduates Constituency: Srikakulam-Vizianagaram-<br>Visakhapatnam<br>Sir,<br>I request that my name be registered in the electoral roll for the<br>above constituency. The particulars in support of my request are given<br>below: |                               |                           |        |  |
| I. Applicant's Details:                                                                                                    |                               |                           |        |  |
| Name: TEST                                                                                                    | <sub>పరు:</sub> తేస్ట         |                           |        |  |
| Surname(if<br>any): test                                                                                                    | ాంటి పరు: లేస్ట               |                           |        |  |
| Date of birth if you know:                                                                                                    | Gende                         | er: Male                  |        |  |
| Age as on 1st January 2016:                                                                                                    | Year: 31                      |                           |        |  |
| University:andhra university                                                                                                    | యూనిపర్సిటీ:                  |                           |        |  |
| Occupation:test                                                                                                    | వృతి:తేస్ట                    |                           |        |  |
| Part No:                                                                                                    | SerialNumber in that<br>Part: | t                         |        |  |
| Relation Details :                                                                                                    |                               |                           |        |  |
| Relation Type: Father                                                                                                    |                               |                           |        |  |
| Name: TEST                                                                                                    | <sub>పరు:</sub> తేస్ట         |                           |        |  |
| Surname(if<br>any): test                                                                                                    | ఇంటి పేరు: తేస్ట              |                           |        |  |
| II. Particulars of place of present ordinary Residence(Full address):                                                                                                    |                               |                           |        |  |
| House/Door number: 1-2                                                                                                    |                               |                           |        |  |
| Street /Area /Locality<br>/Mohalla /Road: test                                                                                                    | వీది /ఏరియా/లొకారిటి: తేస్ట   |                           |        |  |
| Town/ Village: TEST                                                                                                    | పట్టణం/గ్రామం: తేస్ట          |                           |        |  |
| Tehsil/ Taluka/Mandal/<br>Thana: 1. Amadalavalasa                                                                                                    | తాలూక /మండలం:                 |                           |        |  |
| District No: 1                                                                                                    | Post Office: test             |                           |        |  |
|                                                                                                    | Pin code: 533                 | 344                       |        |  |
| III. Details of Existing Electors Roll(if issued, in this or some other cons                                                                                                    | tituency):                    |                           |        |  |
| District No and Name:                                                                                                    |                               | AC No& Name:              |        |  |
| Elector's Photo IdentityCard Number:                                                                                                    |                               | Polling Station:0         | Slno:0 |  |

### <u>Form-19</u>

#### In the same manner we can also apply Form-19.

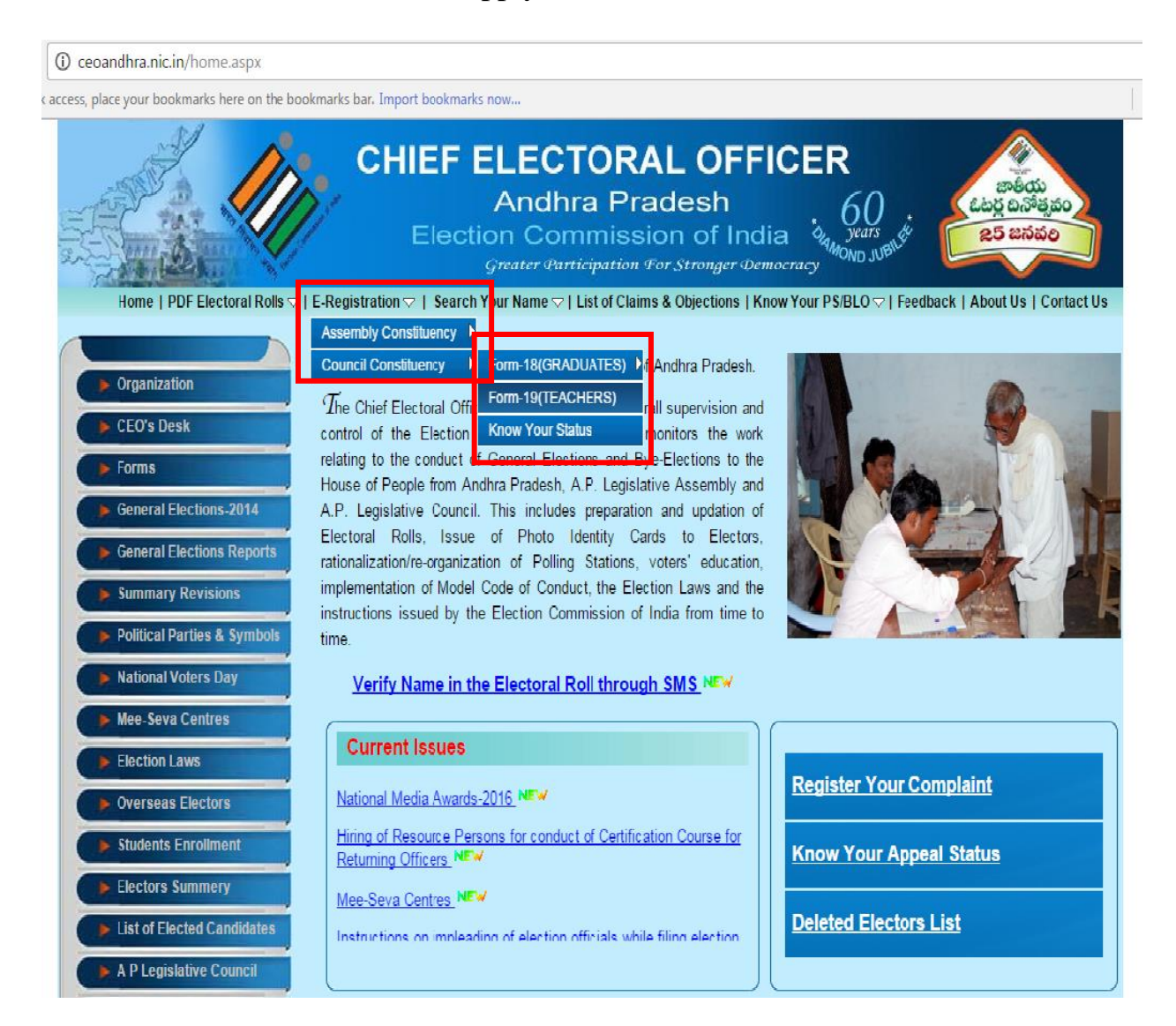

Citizens can apply through www.ceoandhra.nic.in/www.ceotelangana.nic.in website inclusion of name in the electoral roll for Teachers Constituency his/her names in the electoral roll through E-Registration:

| ← → C ↑ ① ceoaperms.ap.gov.in/mlc_ereg_ap/ero/form19.aspx                                                                                   |                                     |           |                     |           |                    |                |
|----------------------------------------------------------------------------------------------------|-------------------------------------|-----------|---------------------|-----------|--------------------|----------------|
| Apps For quick access, place your bookmarks here on the bookmarks bar. Import bookmarks now      Note:Use Mozila Eirefox or TE 7.0 or above |                                     |           |                     |           |                    |                |
| FOR                                                                                                    | M-19(TEA                            | CHER      | <b>S)</b>           |           |                    |                |
| Claim for inclusion of name in the electoral roll for<br>a Teachers' Constituency                                                           | ApplicationII                       | <b>):</b> |                     |           |                    |                |
| To, The Electoral Registration Officer<br>*Teacher's Constituency:                                                                          |                                     |           |                     |           |                    |                |
| Prakasam-Nellore-Chittoor                                                                                                    |                                     |           | 9                   |           | Choose File        | No file chosen |
| *District: Prakasam                                                                                                    |                                     |           |                     | 25        | Upload             |                |
| Sir, I request that my name be included in the electoral roll for the above Teacher's Constituency. Particulars in                          |                                     |           |                     |           |                    |                |
| support of my claim for inclusion in the electoral roll are given below:                                                                    |                                     |           | TY                  | 1         | T                  |                |
| 1. Applicant's Details:                                                                                                    |                                     |           |                     |           |                    |                |
| *Name: TEST                                                                                                    |                                     | Surnam    | ne (if any):        | TEST      |                    |                |
| *పేరు: తేస్ట                                                                                                    |                                     |           | യം                  | టి పేరు:  | తేస్ట              |                |
| Date Day: Month: Year:                                                                                                    |                                     |           | Gender:             | Male      | Relation F         | ather 🔻        |
| birth: 01 04 1984                                                                                                    |                                     |           |                     | і         | Type:              |                |
| Name: TEST                                                                                                    | Relatio                             | n Surnar  | me(if any):         | TEST      |                    |                |
| పేరు: తేస్ట                                                                                                    |                                     |           | ఇంటి పేరు:          | తేస్ట     |                    |                |
| House Address(Place of ordinary residence):                                                                                                 |                                     |           |                     |           |                    |                |
| *House/Door 11111                                                                                                    | *Town/ Town                         |           | *Tehsil/<br>Taluka/ | 1. Add    | lanki              | •              |
|                                                                                                    | Village:                            |           | Thana:              |           |                    |                |
| *Street /Area /Locality /Mohalla /Road:                                                                                                    |                                     |           |                     | TEST      |                    |                |
| 85                                                                                                    |                                     | *Tow      | n/ Village:         | తేస్ట     |                    |                |
|                                                                                                    |                                     |           |                     |           |                    |                |
| *Post Office:                                                                                                    |                                     |           | *Pin Code:          | 500034    |                    |                |
| Details of AC & EPIC. If the applicant's name is inc                                                                                        | luded:                              |           |                     |           |                    |                |
|                                                                                                    |                                     |           |                     |           |                    |                |
| District: 1-Srikakulam 🔻                                                                                                    |                                     |           | Ac No & N           | ame: 2    | -Palasa            | •              |
| EPIC Polling                                                                                                    |                                     |           |                     |           |                    |                |
| No(ID<br>CAPD ABC123456 Station 2                                                                                                    |                                     |           |                     | si.       | No in PS: 2        |                |
| NO:                                                                                                    | 1                                   |           |                     |           |                    |                |
| 2.During the last six years I have been engaged in teaching for                                                                             | the total period o                  | f more th | nan three           |           |                    |                |
| 1.Name of Educational Institution IDEAL COLLEGE                                                                                             |                                     | from      | 01/01/200           | 3 to      | 10/05/2005 (DD     | -MM-YYYY)      |
|                                                                                                    |                                     |           |                     |           |                    |                |
| 2.Name of Educational Institution                                                                                                    |                                     | from      |                     | to        | (DD-               | MM-YYYY)       |
|                                                                                                    |                                     |           |                     |           | ·                  |                |
| 3.Name of Educational Institution                                                                                                    |                                     | from      |                     | to        | (DD-               | -MM-YYYY)      |
|                                                                                                    |                                     |           |                     |           |                    | ,              |
| 2 Date of Entry into service OE/0E/2008                                                                                                    | (DD-MM                              |           | a a Taachar         |           |                    |                |
| 5. Date of Entry into service 05/05/2008                                                                                                    | (DD-MM                              | -1111) a  | s a reacher         |           |                    |                |
| Data (Dationary 10/11/2015                                                                                                    | (55.101.000                         |           |                     |           |                    |                |
| Date of Retirement 10/11/2015                                                                                                    | (DD-MM-YY)                          | Y)        |                     |           |                    |                |
| <ol> <li>In support of my claim as being a Teacher in profession, I su</li> </ol>                                                           | bmit herewith as b                  | eing a T  | eacher in pr        | ofession. | ,I submit herewith |                |
| Choose File No file chosen                                                                                                    |                                     |           |                     |           |                    |                |
| 5.My name has not been included in the electoral roll for this or any other Teacher's constituency;                                         |                                     |           |                     |           |                    |                |
| Or                                                                                                    |                                     |           |                     |           |                    |                |
| My name has been included in the electoral roll for Constituency Srikakulam-Vizianagaram-Visa  and District                                 |                                     |           |                     |           |                    |                |
| Srikakulam • under the given address below and I request that it to be deleted from that roll.                                              |                                     |           |                     |           |                    |                |
| louse No:                                                                                                    |                                     |           |                     |           |                    |                |
| 22 Mohalla: TEST                                                                                                    | 22 Mohalla: TEST Town/Village: TEST |           |                     |           |                    |                |
|                                                                                                    |                                     |           |                     |           |                    |                |
| Mobile No: 9989222666                                                                                                    |                                     |           |                     |           | Email ID: abc@gma  | il.com         |
|                                                                                                    |                                     |           |                     |           |                    |                |
| I declare that I am citizen of India and that all the particulars g                                                                         | jiven above are tr                  | ue to the | best of my          | knowled   | ge.                |                |
| Translate                                                                                                    | Save                                |           | Clear               |           |                    |                |

After filing all the details and click "**Translate button**" it converts from English to Telugu in Telugu Fields and check the Telugu fields once again for if any corrections in Telugu field names.

Upload Graduate or Diploma Certificate before form submission which is marked in above image and after click the **"Submit button"**, form will be submitted successfully.

After successful submission of application, a unique "**Application ID**" will be generated and acknowledgement will be displayed, citizen can obtain the printout.

| Online Form-19                                                                                                    |                                                                                                    |                                       |          |                     |  |
|----------------------------------------------------------------------------------------------------|----------------------------------------------------------------------------------------------------|---------------------------------------|----------|---------------------|--|
| Application for inclusion of name in electoral 1                                                                                                    | roll for Teachers Constitu                                                                                                    | ency                                  | Applicat | tionID:F19-0001253  |  |
| To,<br>The Electoral Registration Officer<br>Teachers Constituency: Prakasam-Nellor<br>Sir,<br>I request that my name be registered in the e<br>above constituency. The particulars in support<br>below: | re-Chittoor<br>lectoral roll for the<br>of my request are given                                                                |                                       |          |                     |  |
| I. Applicant's Details:                                                                                                    |                                                                                                    |                                       |          |                     |  |
| Name: TEST                                                                                                    |                                                                                                    | పరు: తేస్ట                            |          |                     |  |
| Surname(if<br>any): test                                                                                                    |                                                                                                    | ఇంటి పేరు: తేస్ట                      |          |                     |  |
| Age:32Years Geno                                                                                                    | ler:Female                                                                                                    |                                       |          |                     |  |
| Part No:                                                                                                    |                                                                                                    | SerialNumber in that I                | Part:    |                     |  |
|                                                                                                    | Work Experi                                                                                                    | ience Details:                        |          |                     |  |
| Name of the Institution                                                                                                    |                                                                                                    | FromDate                              |          | To Date             |  |
| ideal college                                                                                                    |                                                                                                    | 01/01/2003 00:00:00                   |          | 10/05/2005 00:00:00 |  |
|                                                                                                    |                                                                                                    |                                       |          |                     |  |
| Relation Details :                                                                                                    |                                                                                                    |                                       |          |                     |  |
| Relation Type: Father                                                                                                    |                                                                                                    | Relation Serial No:                   |          |                     |  |
| Name: TEST                                                                                                    |                                                                                                    | పరు: తేస్ట                            |          |                     |  |
| Surname(if<br>any): test ాంటి పరు: తేస్ట                                                                                                    |                                                                                                    |                                       |          |                     |  |
| II. Particulars of place of present ordinary Residence(Full address):                                                                                                    |                                                                                                    |                                       |          |                     |  |
| House/Door number: 1-47                                                                                                    |                                                                                                    |                                       |          |                     |  |
| Street /Area /Locality<br>/Mohalla /Road: test                                                                                                    |                                                                                                    | ఏద /ఏరియా/లొకారిటి: <sup>తే</sup> స్ట |          |                     |  |
| Town/ Village: TEST                                                                                                    |                                                                                                    | పట్టణం/గ్రామం: తేస్ట                  |          |                     |  |
| Tehsil/ Taluka/Mandal/<br>Thana: 1. Addanki                                                                                                    |                                                                                                    | తాలూక /మండలం:                         |          |                     |  |
| District: 8                                                                                                    |                                                                                                    | Post Office: test                     |          |                     |  |
|                                                                                                    |                                                                                                    | Pin code: 5000                        | )38      |                     |  |
| III. Details of Existing Electors Roll(if issued, i                                                                                                    | n this or some other cons                                                                                                    | tituency):                            |          |                     |  |
| District No and Name:5-West Godavari                                                                                                    | AC No& Name:57-Pala                                                                                                    | cole                                  |          |                     |  |
| Elector's Photo IdentityCard<br>Number:XYZ1234456                                                                                                    | Polling Station:                                                                                                    |                                       | Slno:    |                     |  |
|                                                                                                    |                                                                                                    |                                       |          |                     |  |
| I declare that I am citizen of India and that all the                                                                                                    | I declare that I am citizen of India and that all the particulars given above are true to the best of my Knowledge and belief. |                                       |          |                     |  |

Place: Date:

### Know Your Status

Enter Your Graduate and Teachers Application ID, and then click Search button.

|   | /search.aspx                                                                                                    |                                     | ☆ 💩 隆 🗉                             |
|---|----------------------------------------------------------------------------------------------------|-------------------------------------|-------------------------------------|
|   | CHIEF ELECTORAL OFFICE<br>Andhra Pradesh<br>Election Commission of India<br>Greater Participation For Stronger Democrac | ER<br>60<br>years<br>years<br>years | జాతీయ<br>ఓటర్ల దిసోక్రమం<br>జ5 జనచల |
|   | Know Your Application Status                                                                                            |                                     | Home                                |
|   | ApplicationID                                                                                                    | ſ                                   |                                     |
|   | • Form-18 • Form-19                                                                                                    |                                     |                                     |
|   |                                                                                                    |                                     |                                     |
| l | Search                                                                                                    | 2                                   |                                     |
|   |                                                                                                    |                                     |                                     |
|   |                                                                                                    |                                     |                                     |
|   |                                                                                                    |                                     |                                     |
|   |                                                                                                    |                                     |                                     |
|   |                                                                                                    |                                     |                                     |

Application details will appear in below table, and then click on View status button.

| Home |
|------|
|      |
|      |
|      |
|      |
|      |
|      |
|      |
|      |
|      |
|      |
|      |

After click on View status button below the status will appear.

| 🗅 Search - Google Chrome        |                                           |
|---------------------------------|-------------------------------------------|
| ceoaperms.ap.gov.in/status_mlc/ | Searchdetails.aspx?AppID=F18-1            |
| MLC- REGISTRATIC                | N USER STATUS                             |
| APPLICATION ID                  | F18-144556125                             |
| NAME                            | SVEERABADRA SIRASANI                      |
| RELATION NAME                   | S REDDEPPA SIRASANI                       |
| HOUSE NO                        | 24/51                                     |
| MLC DISTRICT NUMBER             | 10                                        |
| PART NUMBER                     |                                           |
| STATUS                          | Application is Sent to BLO<br>Verfication |
| REMARKS                         |                                           |
| Print                           | Exit                                      |
|                                 |                                           |
|                                 |                                           |
|                                 |                                           |
|                                 |                                           |
|                                 |                                           |